生物多樣性介紹 進階查詢 指標統計 檔案下載

首頁

友善連結

網站導覽

生態地圖

網站說明

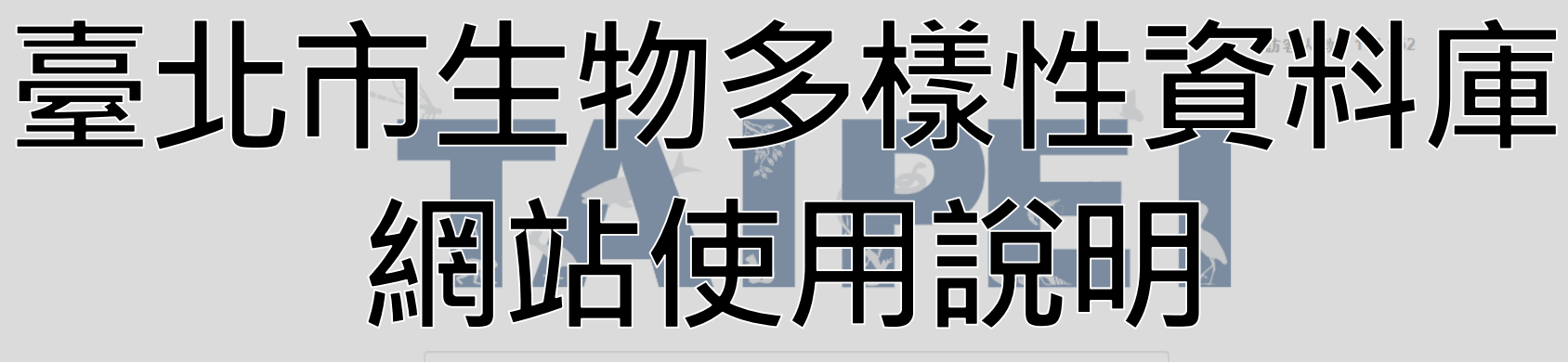

# 調查資料筆數網站中所有內容及資料 特有種數 由臺北市政府動物保護處持有版權及著作權

查詢

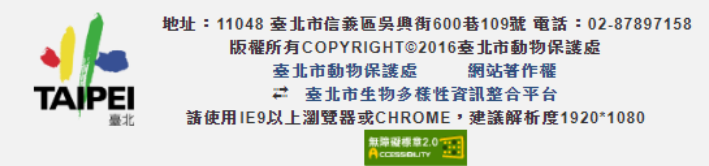

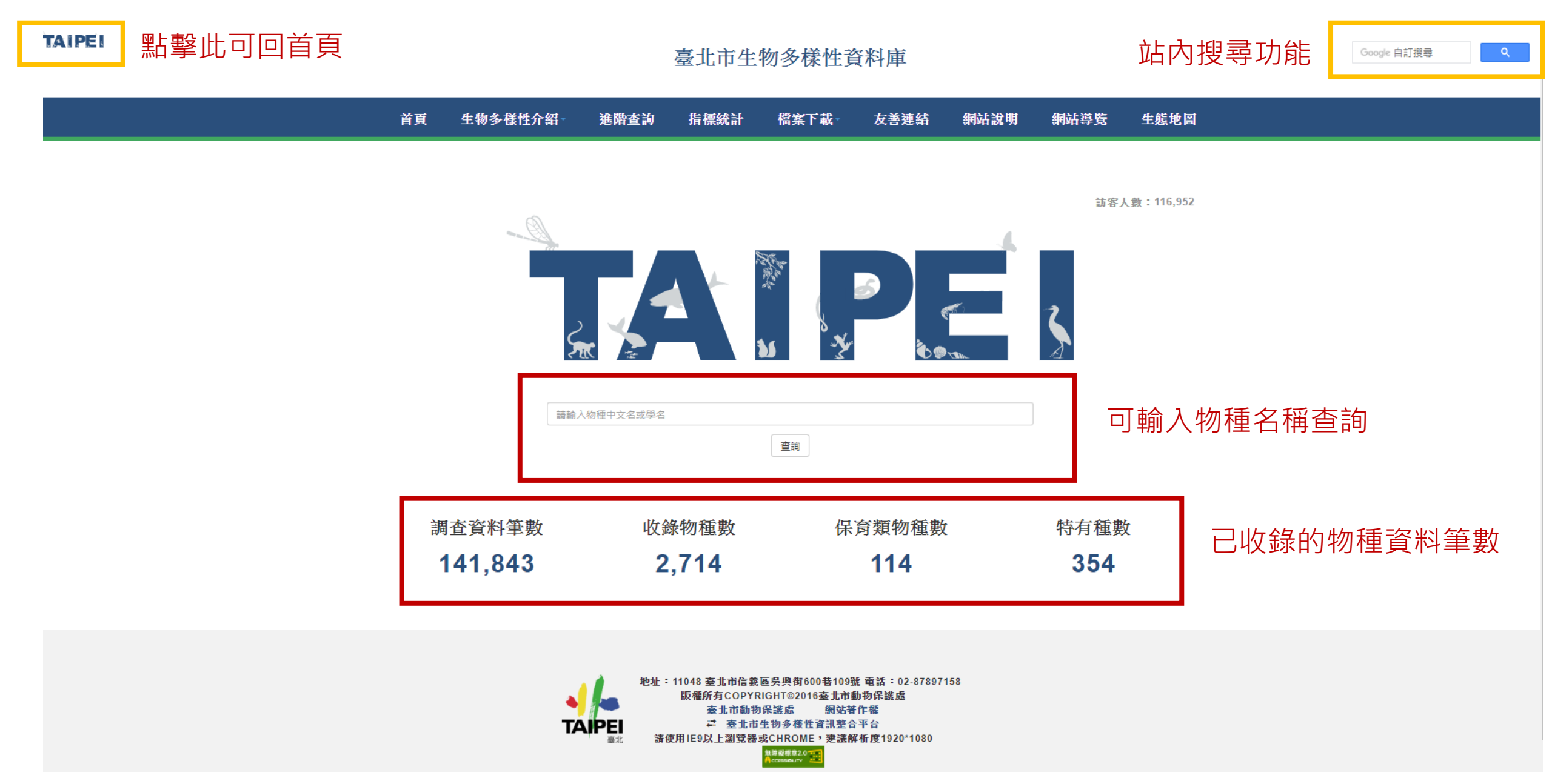

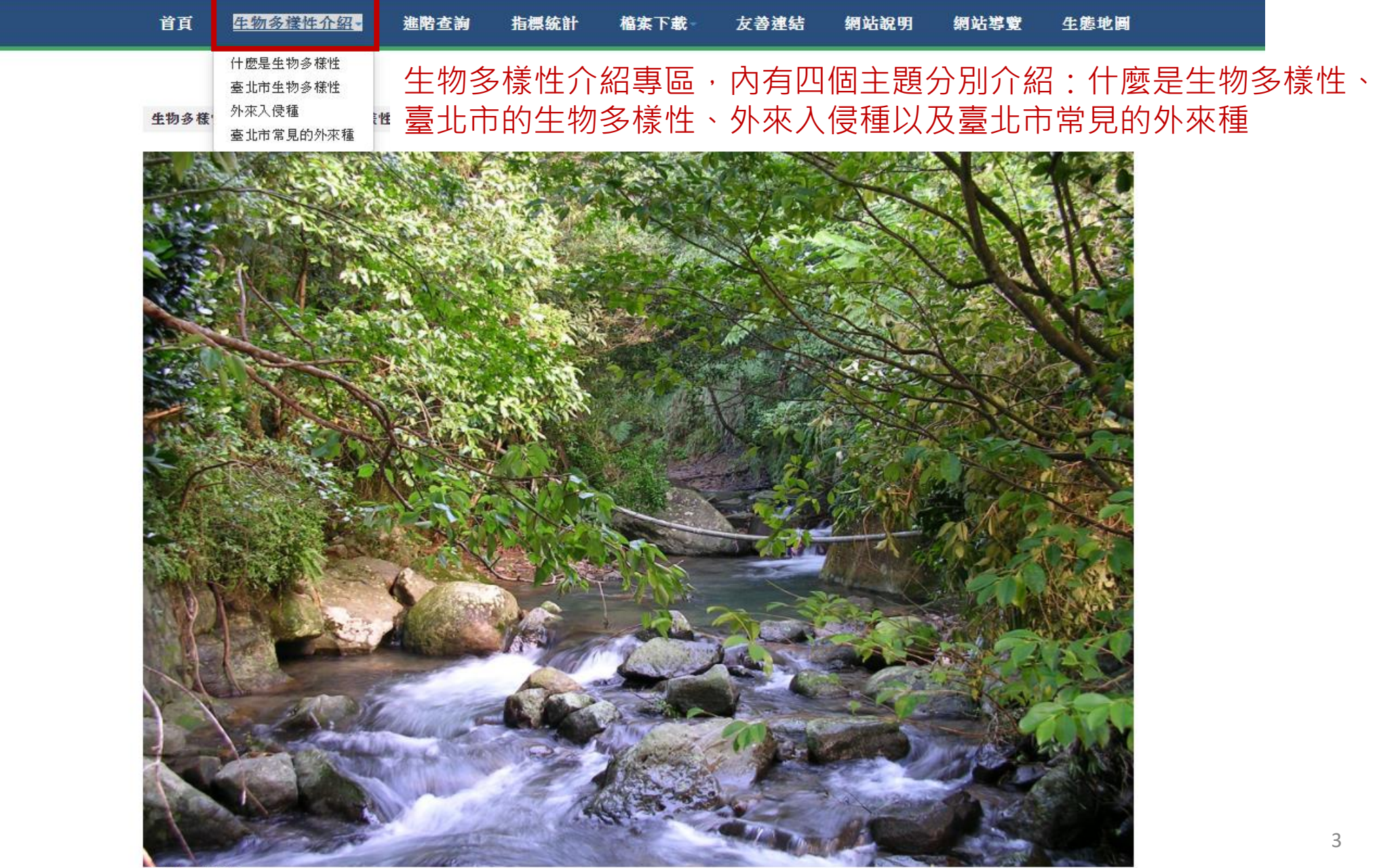

天溪園 李承恩攝

| 首頁 生 <b>物多樣</b> 也 | <b>主介绍</b> 進階查護      | 1 指標統計        | 檔案下載→      | 友養連結 | 網站說明    | 網站導覽  | 生態地圖 |  |
|-------------------|----------------------|---------------|------------|------|---------|-------|------|--|
| 物種查詢              | 進階到                  | <b>≦</b> 詢:可@ | 吏用自訂       | 條件搜尋 | 尋物種     |       |      |  |
| 物種分類:全部 ▼         | <b>保育等級:</b><br>不限 ▼ | □ 特有種         | □ 特有亞種 □ 外 | 來種   | 請輸入物種中文 | (名或學名 | 查詢   |  |

### ■物種分類 ■界 ■門 ☑綱 ☑目 ☑保育等級 ☑特有種 ☑特有亞種 ☑外來種

| 綱               | 目            | 學名                         | 中文名  | 保育等級 | 特有種 | 特有亞種 | 外來種 |
|-----------------|--------------|----------------------------|------|------|-----|------|-----|
| Amphibia<br>兩生綱 | Anura<br>無尾目 | Buergeria japonica         | 日本樹蛙 | 無    |     |      |     |
| Amphibia<br>兩生綱 | Anura<br>無尾目 | Buergeria robusta          | 褐樹蛙  | 無    | 0   |      |     |
| Amphibia<br>兩生綱 | Anura<br>無尾目 | Bufo bankorensis           | 盤古蟾蜍 | 無    | 0   |      |     |
| Amphibia<br>兩生綱 | Anura<br>無尾目 | Duttaphrynus melanostictus | 黑眶蟾蜍 | 無    |     |      |     |
| Amphibia<br>兩生綱 | Anura<br>無尾目 | Fejervarya limnocharis     | 澤蛙   | 無    |     |      |     |
| Amphibia<br>兩生綱 | Anura<br>無尾目 | Hyla chinensis             | 中國樹蟾 | 無    |     |      |     |
| Amphibia<br>兩生綱 | Anura<br>無尾目 | Kurixalus eiffingeri       | 艾氏樹蛙 | 無    |     |      |     |
| Amphibia<br>兩生綱 | Anura<br>無尾目 | Kurixalus idiootocus       | 面天樹蛙 | 無    | 0   |      |     |
| Amphibia<br>兩生綱 | Anura<br>無尾目 | Microhyla fissipes         | 小雨蛙  | 無    |     |      |     |
| Amphibia<br>兩生綱 | Anura<br>無尾目 | Polypedates braueri        | 布氏樹蛙 | 無    |     |      |     |

1/272 1 2 3 4 5 6 7 8 9 10 ... > >>

| 首頁 生物多樣       | 生介绍 進階查詢             | 指標統計  | 檔案下載         | 友養連結      | 網站說明    | 網站導覽         | 生態地圖      |
|---------------|----------------------|-------|--------------|-----------|---------|--------------|-----------|
| 可依物種分<br>類群搜尋 | 可依保育<br>等級搜尋         | 可依否之  | 这特有屬<br>為外來種 | 生、是<br>叟尋 | 可直名或    | 直接輸入<br>攻學名搜 | 、中文<br> 尋 |
| 物種分類: 全部  ▼   | <b>保育等級:</b><br>不限 ▼ | □ 特有種 | □ 特有亞種 □ 外   | 來種        | 請輸入物種中文 | 名或學名         | 查詢        |

### □物種分類 □界 □門 ☑綱 ☑目 ☑保育等級 ☑特有種 ☑特有亞種 ☑外來種

| 綱               | 目            | 學名                         | 中文名  | 保育等級 | 特有種 | 特有亞種 | 外來種 |
|-----------------|--------------|----------------------------|------|------|-----|------|-----|
| Amphibia<br>兩生綱 | Anura<br>無尾目 | Buergeria japonica         | 日本樹蛙 | 無    |     |      |     |
| Amphibia<br>兩生綱 | Anura<br>無尾目 | Buergeria robusta          | 褐樹蛙  | 無    | 0   |      |     |
| Amphibia<br>兩生綱 | Anura<br>無尾目 | Bufo bankorensis           | 盤古蟾蜍 | 無    | 0   |      |     |
| Amphibia<br>兩生綱 | Anura<br>無尾目 | Duttaphrynus melanostictus | 黑眶蟾蜍 | 無    |     |      |     |
| Amphibia<br>兩生綱 | Anura<br>無尾目 | Fejervarya limnocharis     | 澤蛙   | 無    |     |      |     |
| Amphibia<br>兩生綱 | Anura<br>無尾目 | Hyla chinensis             | 中國樹蟾 | 無    |     |      |     |
| Amphibia<br>兩生綱 | Anura<br>無尾目 | Kurixalus eiffingeri       | 艾氏樹蛙 | 無    |     |      |     |
| Amphibia<br>兩生綱 | Anura<br>無尾目 | Kurixalus idiootocus       | 面天樹蛙 | 無    | 0   |      |     |
| Amphibia<br>兩生綱 | Anura<br>無尾目 | Microhyla fissipes         | 小雨蛙  | 無    |     |      |     |
| Amphibia<br>兩生綱 | Anura<br>無尾目 | Polypedates braueri        | 布氏樹蛙 | 無    |     |      |     |

1/272 1 2 3 4 5 6 7 8 9 10 .... > >>

| 首頁              | 生物多樣性        | 介紹 進階查詢              | 指標統計        | 檔案下載       | 友養連結                                                                                                    | 網站說明   | 網站導覽  | 生態地圖 |     |
|-----------------|--------------|----------------------|-------------|------------|----------------------------------------------------------------------------------------------------|--------|-------|------|-----|
|                 |              |                      |             |            |                                                                                                    |        |       |      |     |
| 物種查詢            |              |                      |             |            |                                                                                                    |        |       |      |     |
| 肳種分類: 🖆         | 全部 ▼         | <b>保育等級:</b><br>不限 ▼ | □ 特有種       | □ 特有亞種 □ : | 外來種                                                                                                    | 請輸入物種中 | 文名或學名 | 查詢   |     |
| □物種分            | 類□界□門☑       | 網☑目☑保育等級☑特有種         | ፤ ☑特有亞種 ☑外來 | 種          | 在此處                                                                                                    | 選擇以下   | 表格要   | 顯示什麼 | 烫欄( |
| 綱               | 目            | 學名                   |             | 中ジ         | 文名 保育                                                                                                    | 等級 特有種 | 特有亞種  | 外來種  |     |
| Amphibia<br>兩生綱 | Anura<br>無尾目 | Buergeria japonica   |             | 日本         | 1.1 目前 1.1 目前 1 |        |       |      |     |
| Amphibia<br>兩生綱 | Anura<br>無尾目 | Buergeria robusta    |             | 褐枝         | 封蛙 無                                                                                                    | 0      |       |      |     |
| Amphibia<br>兩生綱 | Anura<br>無尾目 | Bufo bankorensis     |             | 盤さ         | 5蟾蜍 無                                                                                                    | 0      |       |      |     |
| Amphibia<br>兩生綱 | Anura<br>無尾目 | Duttaphrynus meland  | ostictus    | 黑眼         | 国蟾蜍 無                                                                                                    |        |       |      |     |
| Amphibia<br>兩生綱 | Anura<br>無尾目 | Fejervarya limnochai | ris         | 澤敷         | ± #                                                                                                    |        |       |      |     |
| Amphibia<br>兩生綱 | Anura<br>無尾目 | Hyla chinensis       |             | 中国         | 國樹蟾 無                                                                                                    |        |       |      |     |
| Amphibia<br>兩生綱 | Anura<br>無尾目 | Kurixalus eiffingeri |             | ΣΕ         | 5.樹蛙 無                                                                                                    |        |       |      |     |
| Amphibia<br>兩生綱 | Anura<br>無尾目 | Kurixalus idiootocus | r           | 面牙         | 天樹蛙 無                                                                                                    | 0      |       |      |     |
| Amphibia<br>兩生綱 | Anura<br>無尾目 | Microhyla fissipes   |             | /]\丙       | 雨蛙 無                                                                                                    |        |       |      |     |
| Amphibia<br>兩生綱 | Anura<br>無尾目 | Polypedates braueri  |             | 布日         | 5樹蛙 無                                                                                                    |        |       |      |     |
|                 |              |                      |             |            |                                                                                                    |        |       |      |     |

1/272 1 2 3 4 5 6 7 8 9 10 ... > >>

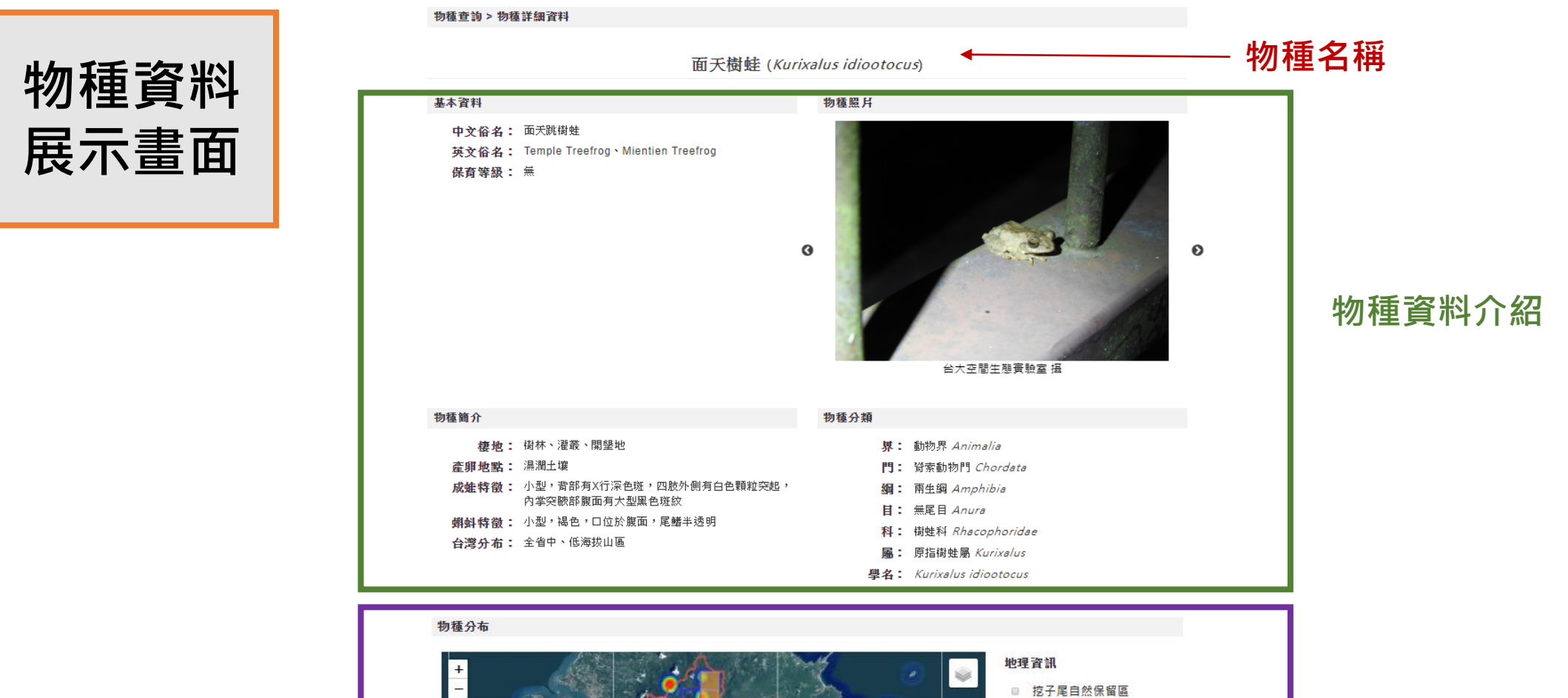

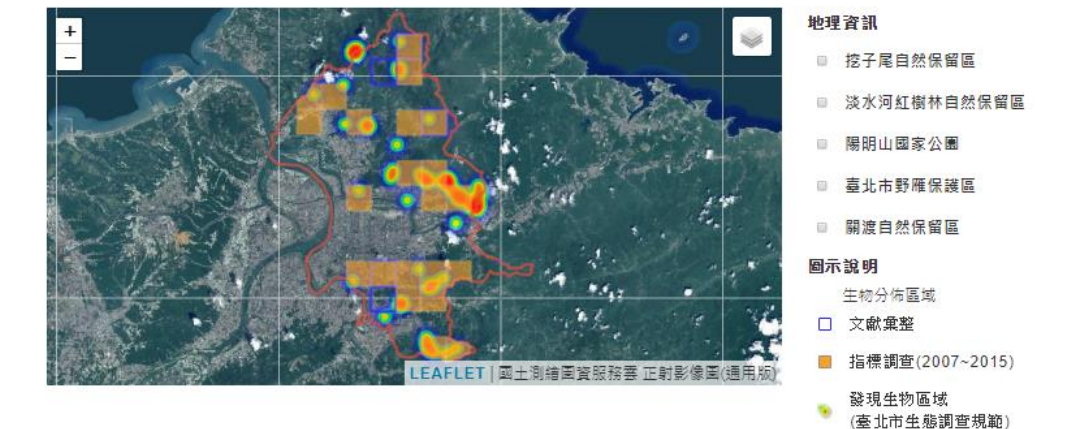

# 在臺北市的分布狀況

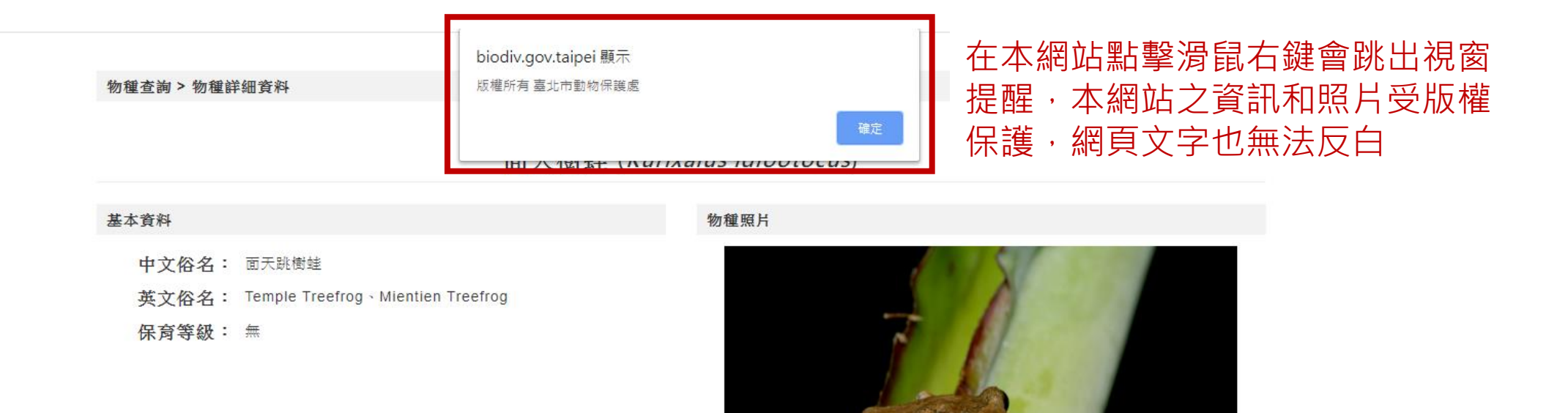

0

Θ

李承恩 攝

| 物種簡介  |                                            |
|-------|--------------------------------------------|
| 棲地:   | 樹林、灌叢、開墾地                                  |
| 產卵地點: | 濕潤土壤                                       |
| 成蛙特徵: | 小型,背部有X行深色斑,四肢外側有白色顆粒突起,內掌突<br>腋部腹面有大型黑色斑紋 |
| 蝌蚪特徵: | 小型,褐色,口位於腹面,尾鱛半透明                          |
| 台灣分布: | 全省中、低海拔山區                                  |

#### 物種分類

- 界: 動物界 Animalia
  - 門: 脊索動物門 Chordata
  - 綱: 兩生綱 Amphibia
  - 目: 無尾目 Anura
  - 科: 樹蛙科 Rhacophoridae
- 屬: 原指樹蛙屬 Kurixalus
- 學名: Kurixalus idiootocus

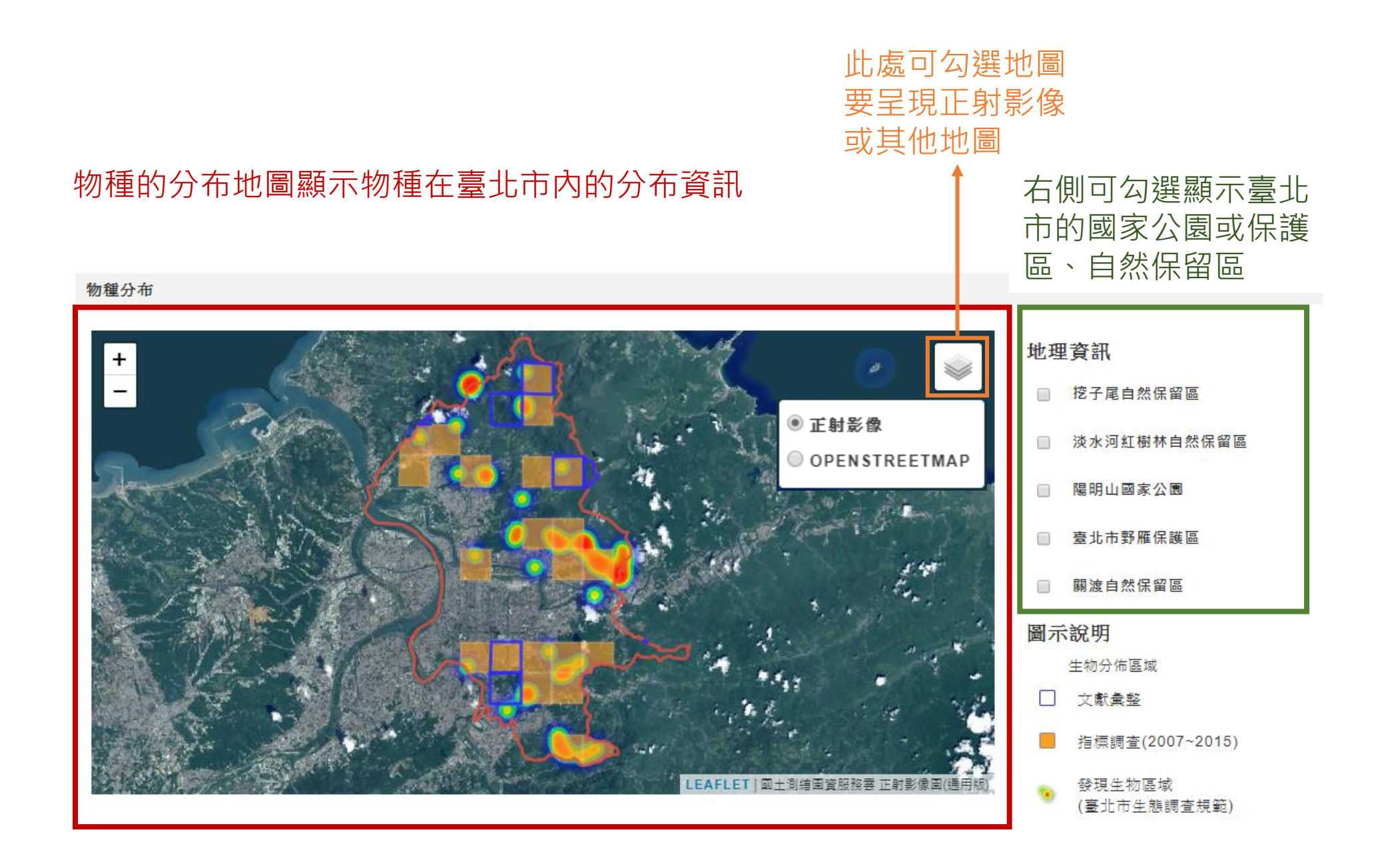

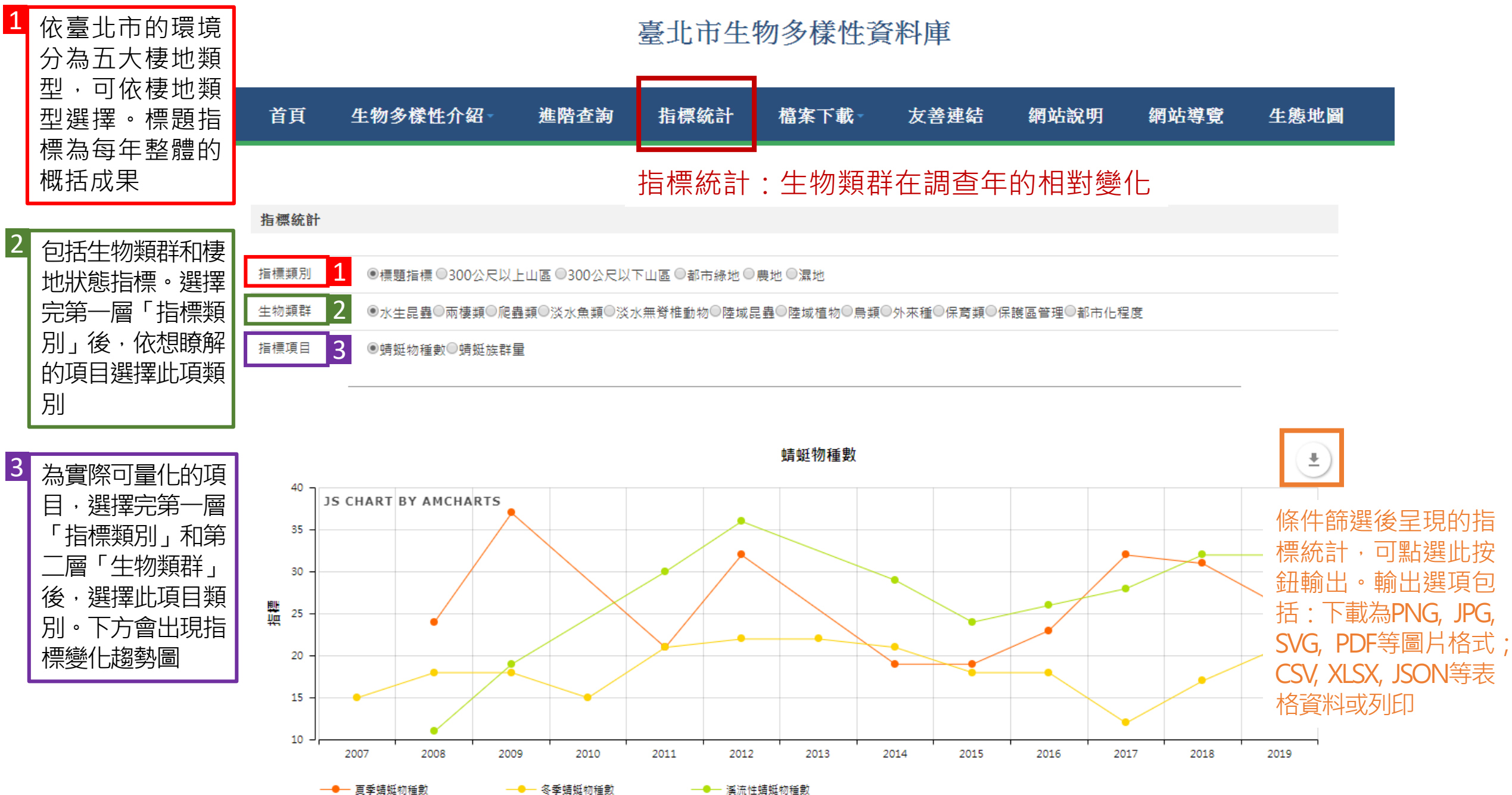

(F) 烏類進階班-15計算法

基礎班

進階班

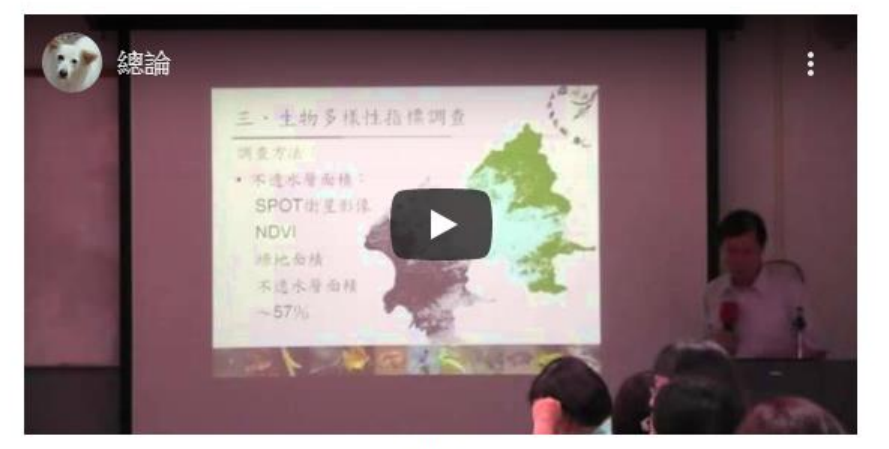

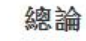

講師:李培芬 講義:總論介紹■講義

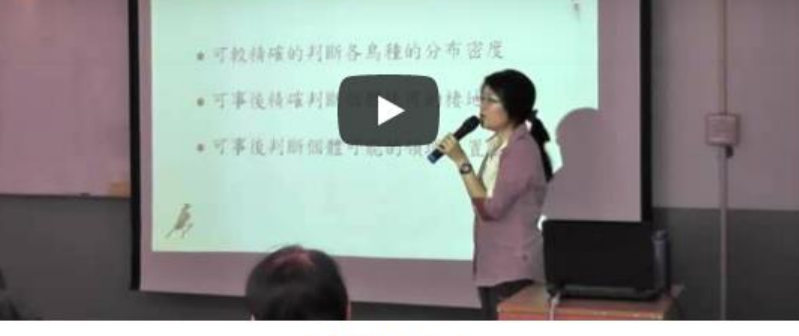

\_記錄座標,實際距離與方位角

鳥類調査(─) 講師:李欽國、柯智仁、吳采諭 講義:鳥類調查介紹(進階)■講義

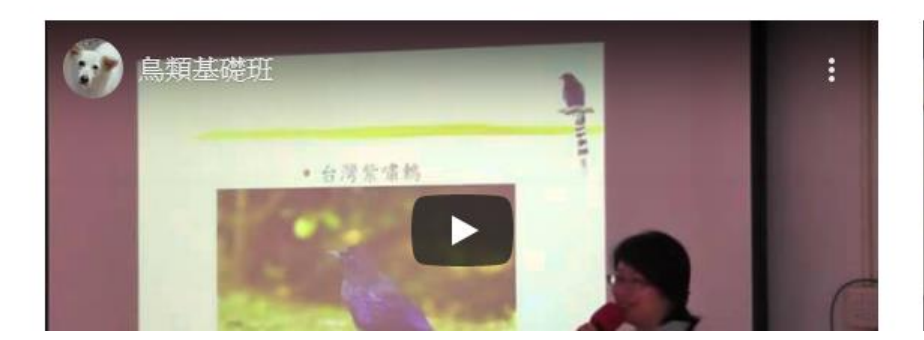

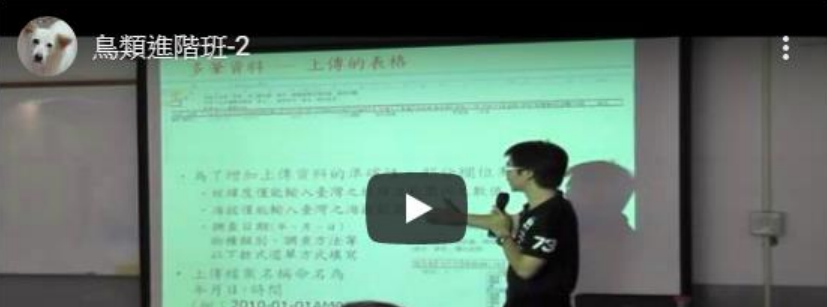

| 首頁 生物多樣性介紹                 | 進階查詢 指標統計                        | 檔案下載                           | <u>k</u> - 2         | 友善連結       | 網站       | 說明                   | 網站導覽                | 生態地圖          |    |
|----------------------------|----------------------------------|--------------------------------|----------------------|------------|----------|----------------------|---------------------|---------------|----|
| 檔案下載 > 調查文獻                |                                  | 調查訓練<br>調查文獻 ◀<br>衛星影像<br>計畫成果 | -                    | 調查文<br>生物調 | 獻,<br>查相 | 可查詢<br>]關文儔          | 旬自 <b>1979</b><br>就 | 年起的臺          | 北市 |
| 年份:                        | 全部 ▼                             |                                | 請輸文獻名稱或作者 查詢         |            |          |                      |                     |               |    |
|                            |                                  |                                |                      |            |          |                      |                     |               |    |
| 文獻名稱                       |                                  |                                | 作者                   |            | 年份       | 出版單位                 |                     | 出版地           |    |
| 五股蘆洲沼澤地區之鳥類相               |                                  |                                | <b>呂光洋、蔡航椰</b>       |            |          | 師大生物學報               | 寂                   | 臺北市           |    |
| 台灣北部風景區鳥資源調查報告             |                                  |                                | 劉金約、李進興、劉小<br>如、蔡航椰  |            | 1985     | 交通部觀光局               |                     | 臺北市           |    |
| 向天山及火口湖生態系之調查研究            |                                  |                                | 林曜松、陳擎霞、張耀<br>文、張淑美等 |            | 1989     | 內政部營建署陽明山國家公園管理<br>處 |                     | <sup>管理</sup> |    |
| 1991年春季台灣北端遷移性猛禽先驅調查       |                                  |                                | 林文宏、注                | I明亮、曹美華    | 1991     | 中華民國野縣               | 高學會                 | 臺北市           |    |
| 東亞國際候鳥繫放先驅計畫               |                                  |                                | 郭達仁                  |            | 1991     | 行政院農業書               | 委員會                 | 臺北市           |    |
| 淡水河沿岸濕地鳥類調查(一)             |                                  |                                | 陳葉旺                  |            | 1992     | 中華民國野縣               | 高學會                 | 臺北市           |    |
| 台灣地區鳥類繫放計畫                 |                                  |                                | 陳葉旺                  |            | 1993     | 行政院農業書               | 委員會                 | 臺北市           |    |
| 金線蛙之分布調查(1/4)              | 金線蛙之分布調查(1/4)                    |                                |                      |            |          | 臺灣省特有的               | 生物研究保育中心            | 南投縣           |    |
| 內政部警政署刑事警察局刑事科技中心新         | 建工程環境影響說明書                       |                                | 陳勁力、朝                | 住豐卿        | 2005     | 內政部警政署               | 署刑事警察局              | 臺北市           |    |
| 東部鐵路快捷化計畫北宣直線鐵路(含礁)<br>頭城段 | 奚車站東移段)初步綜合規劃環境影響說明 <del>:</del> | 書第一冊南港至                        | 賴慶昌(開<br>(水域)        | 陸城)、林文隆    | 2005     | 交通部鐵路改               | 改建工程局東部工程           | 星處            |    |

1/13 1 2 3 4 5 6 7 8 9 10 ... > >>

每頁呈現 10 ▼

|   | 首頁     | 生物多樣性介紹 | 進階查詢                          | 指標統計                            | 檔案下載,                            | 友善連結<br>- | 網站說明                  | 網站導覽       | 生態地圖    |      |
|---|--------|---------|-------------------------------|---------------------------------|----------------------------------|-----------|-----------------------|------------|---------|------|
|   | 檔案下載 > | 衛星影像    |                               |                                 | 調查訓練<br>調查文獻<br>衛星影像 ◀━━<br>計畫成果 | 衛星影       | 影像,⊡<br>影像 <b>JPG</b> | 「下載自2<br>檔 | 2000年起的 | 的臺北市 |
| 9 |        |         | 2001<br>影像編號: 100<br>衛星種類: SP | D10825 □圖 H<br>D1-2 (波段 3) Rows | 5:1425,Cols:1100,RES:2           |           |                       |            | ۵       |      |

接收時間:2001/5/25 上午 02:52:45 中心座標:N 25.0844632,E 121.5601163

| 首頁  | 生物多樣        | 性介紹   | 進階查詢 | 指標統計 | 檔案下載▼                          | 友善連結      | 網站說明                | 網站導覽         | 生態地圖 |     |
|-----|-------------|-------|------|------|--------------------------------|-----------|---------------------|--------------|------|-----|
| 檔案下 | 載 > 計畫成果    |       |      |      | 調查訓練<br>調查文獻<br>衛星影像<br>計畫成果 ◀ | 計畫,<br>查計 | 成果,包含<br>畫成果報台      | 含自2007:<br>告 | 年執行的 | 生態調 |
| ۴   | 料類別:<br>部 ▼ | 資料年度: | 全部▼  | 委託單  | 합:<br>▼                        | 請豐        | 俞入計 <del>畫</del> 名稱 | 查            | 言句   |     |

| 資料類別 | 計畫名稱                      | 資料年度 | 委託單位     | 資料連結 |
|------|---------------------------|------|----------|------|
| 計畫報告 | 臺北市生物多樣性指標調查計畫            | 96   | 臺北市動物保護處 |      |
| 計畫報告 | 臺北市生物多樣性指標調查計畫            | 97   | 臺北市動物保護處 |      |
| 計畫報告 | 臺北市生物多樣性指標調查計畫            | 98   | 臺北市動物保護處 |      |
| 計畫報告 | 臺北市生物多樣性指標調查計畫            | 99   | 臺北市動物保護處 |      |
| 計畫報告 | 臺北市生物多樣性指標調查計畫            | 100  | 臺北市動物保護處 |      |
| 計畫報告 | 臺北市生物多樣性指標調查計畫            | 101  | 臺北市動物保護處 |      |
| 計畫報告 | 臺北市生物多樣性指標調查計畫            | 102  | 臺北市動物保護處 |      |
| 計畫報告 | 臺北市生物多樣性指標調查計畫            | 103  | 臺北市動物保護處 |      |
| 文宣品  | 臺北市生物多樣性宣導手冊_生態台北-English | 105  | 臺北市動物保護處 | P7   |
| 文宣品  | 臺北市生物多樣性宣導手冊_生態台北-中文      | 105  | 臺北市動物保護處 | P7   |

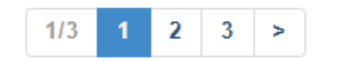

| 首  | 頁 生物多          | 樣性介紹  | 進階查詢 | 指標統計       | 檔案下載▼                | 友善連結 | 網站說明  | 網站導覽 | 生態地圖 |
|----|----------------|-------|------|------------|----------------------|------|-------|------|------|
|    |                |       |      |            | 調查訓練<br>調查文獻<br>衛星影像 |      |       |      |      |
| 檔案 | 下載 > 計畫成果      |       |      |            | 間生影隊<br>計畫成果         |      |       |      |      |
| i  | 資料類別:<br>文宣品 ▼ | 資料年度: | 全部 ▼ | 委託單(<br>全部 | <u>₹</u> :           | 請輸   | 入計畫名稱 | 查讀   | 6)   |

| 文宣品可下載本處出版的相關宣導手冊或摺頁,若需要實體版本,請洽本處索取 🙀 |                           |     |          |          |  |
|---------------------------------------|---------------------------|-----|----------|----------|--|
| 文宣品                                   | 臺北市生物多樣性宣導手冊_生態台北-English | 105 | 臺北市動物保護處 | <b>P</b> |  |
| 文宣品                                   | 臺北市生物多樣性宣導手冊_生態台北-中文      | 105 | 臺北市動物保護處 | <b>P</b> |  |
| 文宣品                                   | 臺北市生物多樣性宣導手冊_生態台北-日本語     | 105 | 臺北市動物保護處 | <b>P</b> |  |
| 文宣品                                   | 臺北市生物多樣性宣導摺頁-English      | 105 | 臺北市動物保護處 | <b>P</b> |  |
| 文宣品                                   | 臺北市生物多樣性宣導摺頁-中文           | 105 | 臺北市動物保護處 | <b>P</b> |  |
| 文宣品                                   | 臺北市生物多樣性宣導摺頁-日本語          | 105 | 臺北市動物保護處 | <b>P</b> |  |

| 首頁    | 生物多樣性介紹               | 進階查詢 | 指標統計 | 檔案下載       | 友善連結             | 網站說明    | 網站導覽   | 生態地圖     |
|-------|-----------------------|------|------|------------|------------------|---------|--------|----------|
|       |                       |      |      |            | 友善連結             | : 與生物多  | ·樣性有關的 | の網站・供點閱瀏 |
| 政府組織  |                       |      |      | 非政府組       | 織                |         |        |          |
| 行政院   | <mark>農業委員會林務局</mark> |      |      | ICLEI-     | 台灣               |         |        |          |
| 行政院   | 農業委員會特有生物研究保          | 育中心  |      | TaiBIF     | 台灣生物多樣性資         | 訊入口網    |        |          |
| 行政院   | 國家永續發展委員會全球資          | 訊網   |      | TaiBNE     | ET 台灣生物多樣性       | 資訊網     |        |          |
| 行政院   | 圜境保護署                 |      |      | 台灣河        | 川復育網             |         |        |          |
| 經濟部   | 水利署全球資訊網              |      |      | 臺灣魚        | 踅資料庫             |         |        |          |
| 臺北市   | 河濱生態資訊網               |      |      | 臺灣蝙        | 蝠學會              |         |        |          |
| NGIS生 | 態資源資料庫                |      |      | Biodiv     | ersityX          |         |        |          |
| CDX環  | <b>摬資源資料交換平台</b>      |      |      | 酒酒 0       | cean says        |         |        |          |
| 台灣生物  | 物多樣性網絡                |      |      | 英國永        | 續發展指標 ( 😣        |         |        |          |
| 台灣國   | 家公園生物多樣性資料庫與          | 資訊平台 |      | 西雅圖        | Sustainable Meas | sures 🚱 |        |          |
| 聯合國   | 經濟社會事務部 🔇             |      |      | <b>闘渡自</b> | 然公園              |         |        |          |
| 荒野保   | 護協會                   |      |      | 中華民        | 國野鳥學會            |         |        |          |
| 台北市   | <b>F鳥學會</b>           |      |      |            |                  |         |        |          |

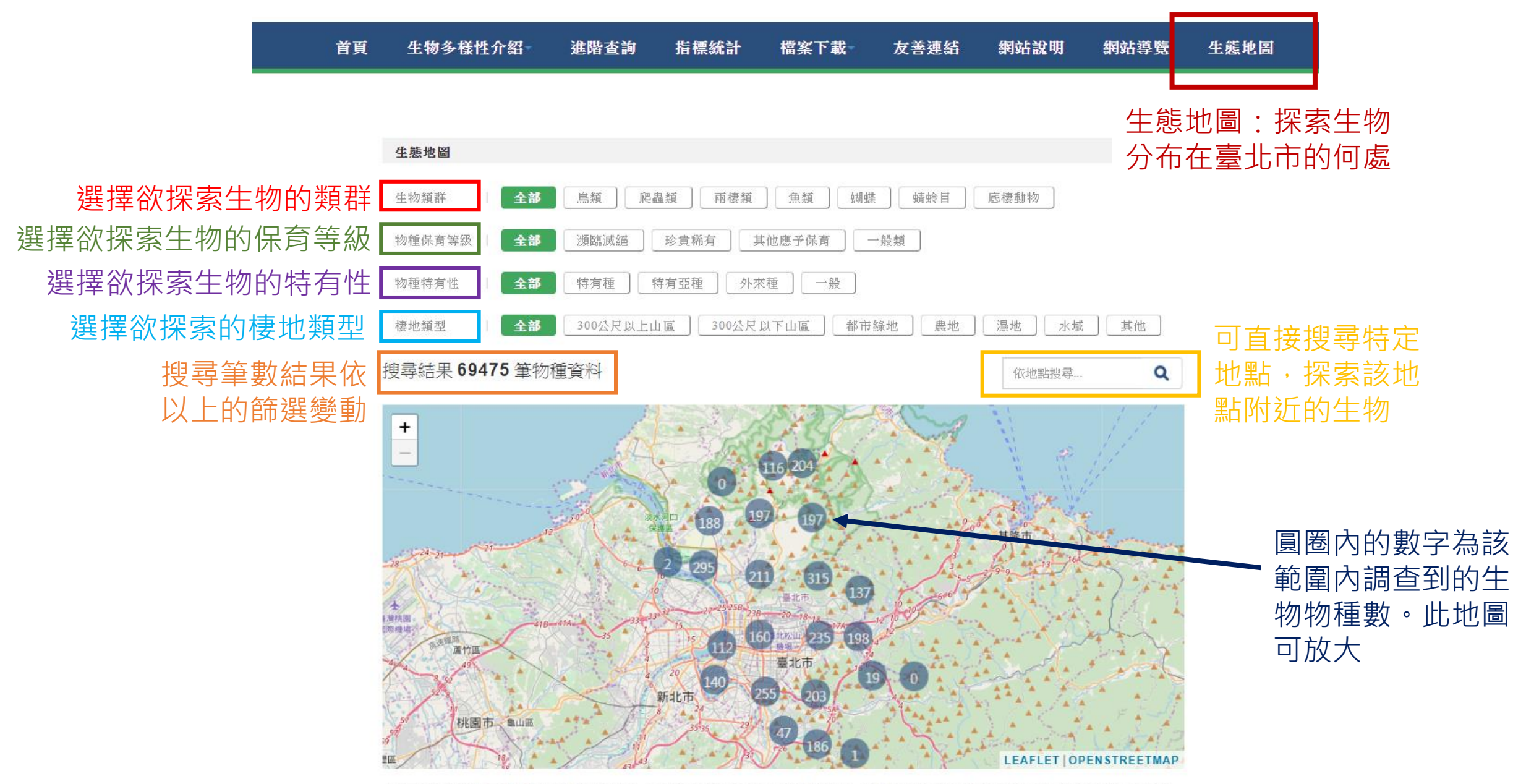

本地圖可讓市民朋友了解特定區域周圍有什麼生物,藉由湯鼠滾動將地圖放大到最細的尺度,點擊網格中心的圓團圍標即可以知道此網格內可能存在哪些生物調查記錄。圓圈圍標內顯示為「0」,表示此網格內沒有生物調查記錄。

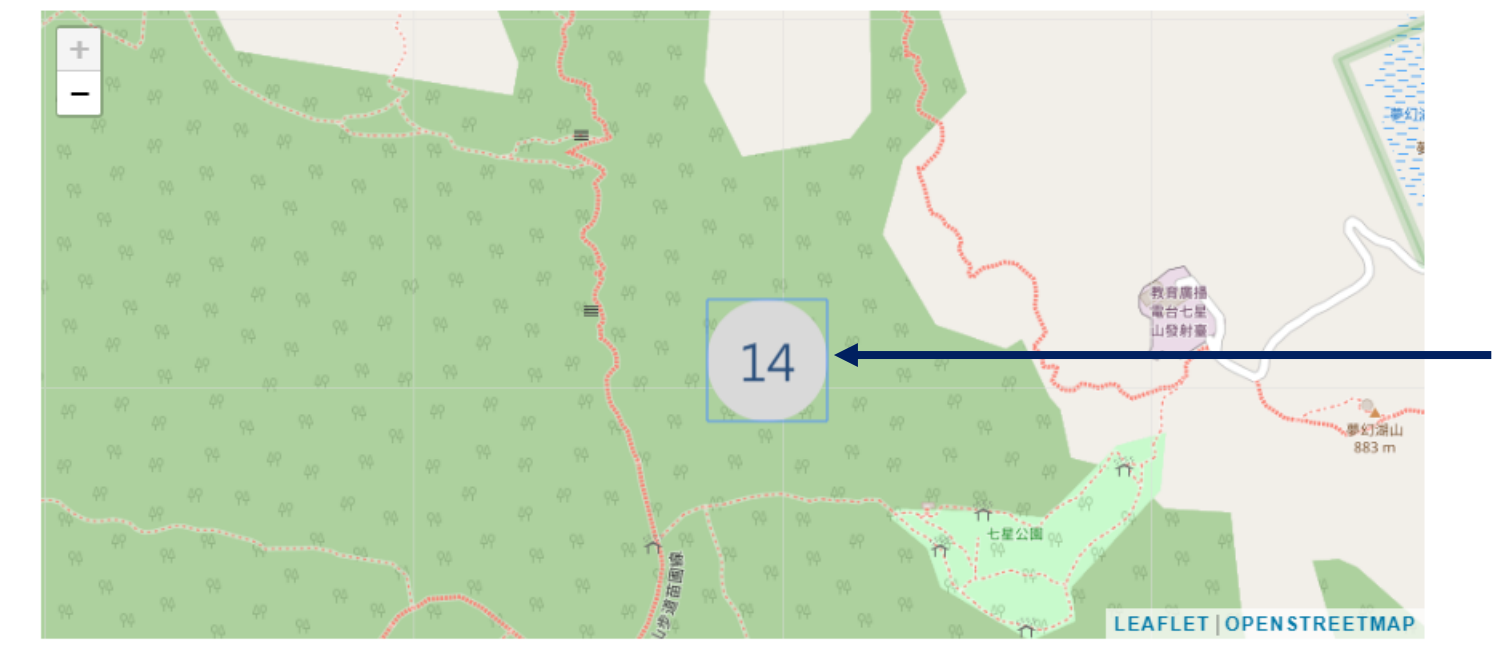

當地圖放大到最大 時,點擊圓圈內的 數字,地圖下會呈 現該區域曾調查到 的物種

本地圖可讓市民朋友了解特定區域周圍有什麼生物,藉由淨鼠滾動將地圖放大到最細的尺度,點擊網格中心的圓圈圖標即可以知道此網格內可能存在哪些生物調查記錄。圓圈圖標內顯示為「0」,表示此網格內沒有生物調查記錄。

|   | 中文名稱 | 學名                    | 保育等級 | 物種特有性 |                       |
|---|------|-----------------------|------|-------|-----------------------|
| 0 | 蛇鵰   | Spilornis cheela      | 珍貴稀有 | 特有亞種  |                       |
| 0 | 鳳頭蒼鷹 | Accipiter trivirgatus | 珍貴稀有 | 特有亞種  | 點擊物種會連結到物<br>種的介紹網站頁面 |
| 0 | 五色鳥  | Megalaima nuchalis    | 一般類  | 特有種   |                       |
|   | 綠畫眉  | Erpornis zantholeuca  | 一般類  | 無     |                       |
|   | 灰樹鵲  | Dendrocitta formosae  | 一般類  | 特有亞種  |                       |
|   | 白頭翁  | Pycnonotus sinensis   | 一般類  | 特有亞種  | 18                    |

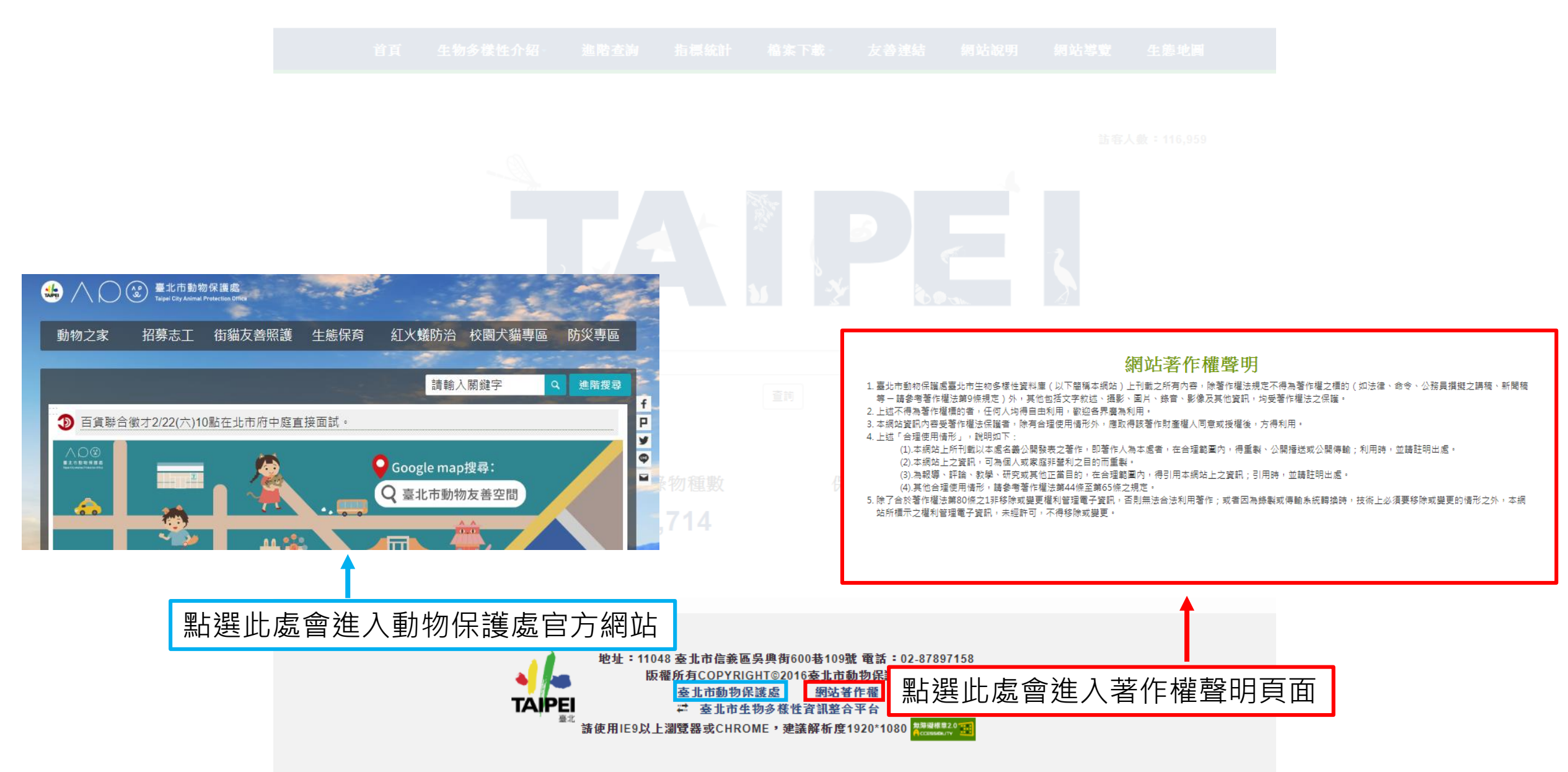

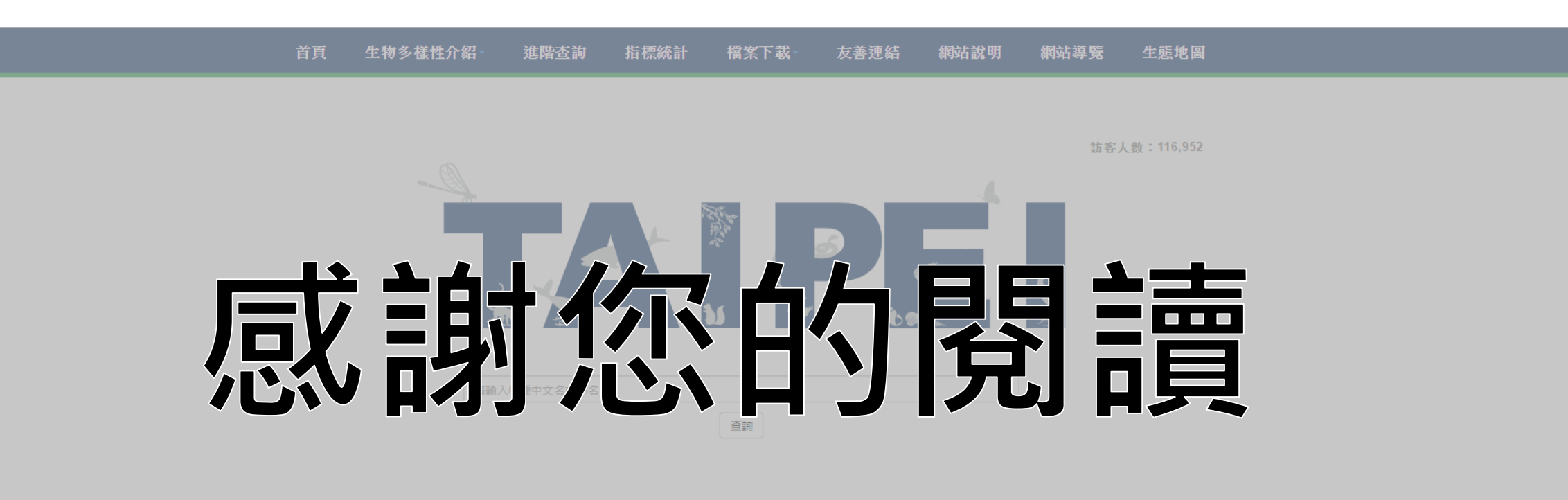

| 調查資料筆數  | 收錄物種數 | 保育類物種數 | 特有種數 |
|---------|-------|--------|------|
| 141,843 | 2,714 | 114    | 354  |

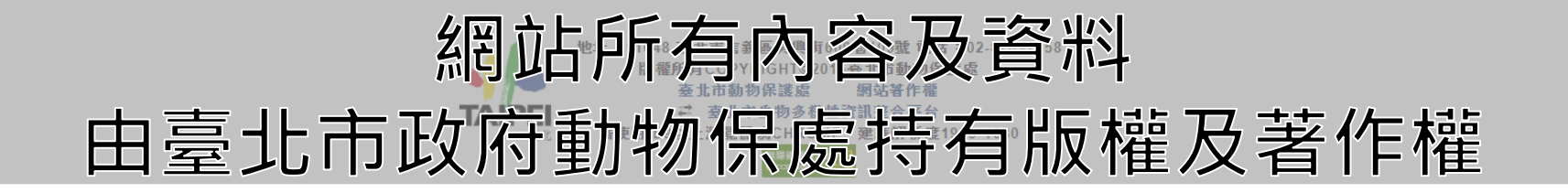